## CARA MENJALANKAN PROGRAM

- Buka folder SOFTWARE PENDUKUNG kemudian Install appserv-win32 2.5.8 dan npp.6.2.Installer.
- Copykan folder "aplikasimediapembelajarankuliner" yang berada di dalam folder SOURCODE – Aplikasi WEB PHP ke dalam C:/AppServ/www.
- Pindahkan database "skripsi" yang ada dalam folder SOURCODE DATABASE ke bagian AppServ – MySQL – data atau dengan membuka phpMyAdmin melalui web browser kemudian import "skripsi.sql".
- 4. Jalankan program melalui web browser dengan mengetikkan URL : localhost/aplikasimediapembelajarankuliner
- 5. Jika ingin melakukan pengolahan data admin, ketikkan URL : localhost/aplikasimediapembelajarankuliner/admin

Username : admin

Password : minad

6. Jika ingin mengubah username dan passwordnya, Anda dapat mengubahnya melalui phpMyAdmin pada database skripsi lalu pilih table admin kemudian pilih Browse.

Jika ada yang belum jelas atau ada yang ingin bertanya seputar program ini, dapat mengirim email ke alamat : novitaeka\_1691@yahoo.com